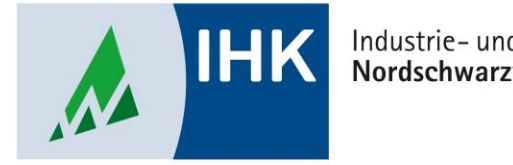

#### Industrie- und Handelskammer Nordschwarzwald

# **Serviceportal Bildung**

**Als Administrator Rollen vergeben** 

Stephan Gumsheimer, Stand: 24.08.2023

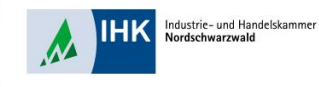

| нк                                                                                                    | 🗳 Abmelden 💄 Profil | Wenn die Anfrage akzeptiert wurde,    |
|----------------------------------------------------------------------------------------------------|---------------------|---------------------------------------|
|                                                                                                    |                     | muss nun eine oder mehrere Rollen     |
| Meine Unternehmen <b>1</b>                                                                                             |                     | vergeben werden. Dazu muss auf de     |
| <ul> <li>Industrie- und Handelskammer Nordschwarzwald</li> <li>DrBrandenburg-Str. 6, 75173 Pforzheim</li> </ul>        | Administration      | blauen Button "Administration" geklie |
| Industrie- und Handelskammer Nordschwarzwald Geschäftsstelle<br>Freudenstadt<br>Marie-Curie-Str. 2, 72250 Freudenstadt | Administration      | werden.                               |
| Beitrittsanfragen 🕕                                                                                                    |                     |                                       |
| Offene Anfragen 0                                                                                                    |                     |                                       |
| Meine Anfragen 0                                                                                                    |                     |                                       |
| Rollenanfragen 🚯                                                                                                    |                     |                                       |
| Offene Anfragen 0                                                                                                    |                     |                                       |

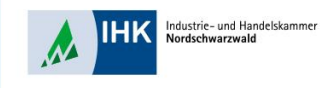

| Unternehmen bearbeiten                                                                                                    | Die gewünschte Person auswählen   |
|----------------------------------------------------------------------------------------------------|-----------------------------------|
| <b>e e e e e</b>                                                                                                    | Die gewünschlich erson auswahlen. |
| Benutzer hinzufügen Administrator Administrator entfernen Unternehmen löschen                                              | Dazu auf das blaue PLUS klicken.  |
|                                                                                                    |                                   |
| Unternehmensmitglieder                                                                                                    |                                   |
| + Suche                                                                                                    |                                   |
| + Gumsheimer, Stephan Administrator Ausbilder, -in Ausbildungsbeauftragte, -r Ausbildungsadministrator, -in<br>ASTAadmin01 |                                   |
| + Brecht, Günter Ausbildungsbeauftragte, -r<br>Brecht                                                                      |                                   |
| + Buchmueller, Richard Ausbildungsbesuftragts, -r<br>RBuchmueller                                                          |                                   |
| + Buttke, Michael Ausbilder, -in<br>AusbilderMB                                                                            |                                   |
| + Gölz, Esther Administrator Ausbildurg:administrator, -in<br>goelz@pforzheim.ihk.de                                       |                                   |
| + Janogio, Paul<br>Paul.Janogio                                                                                            |                                   |
| + Jost, Michael Ausbildungsbeauftragte, -r<br>MJost                                                                        |                                   |

Industrie- und Handelskammer Nordschwarzwald

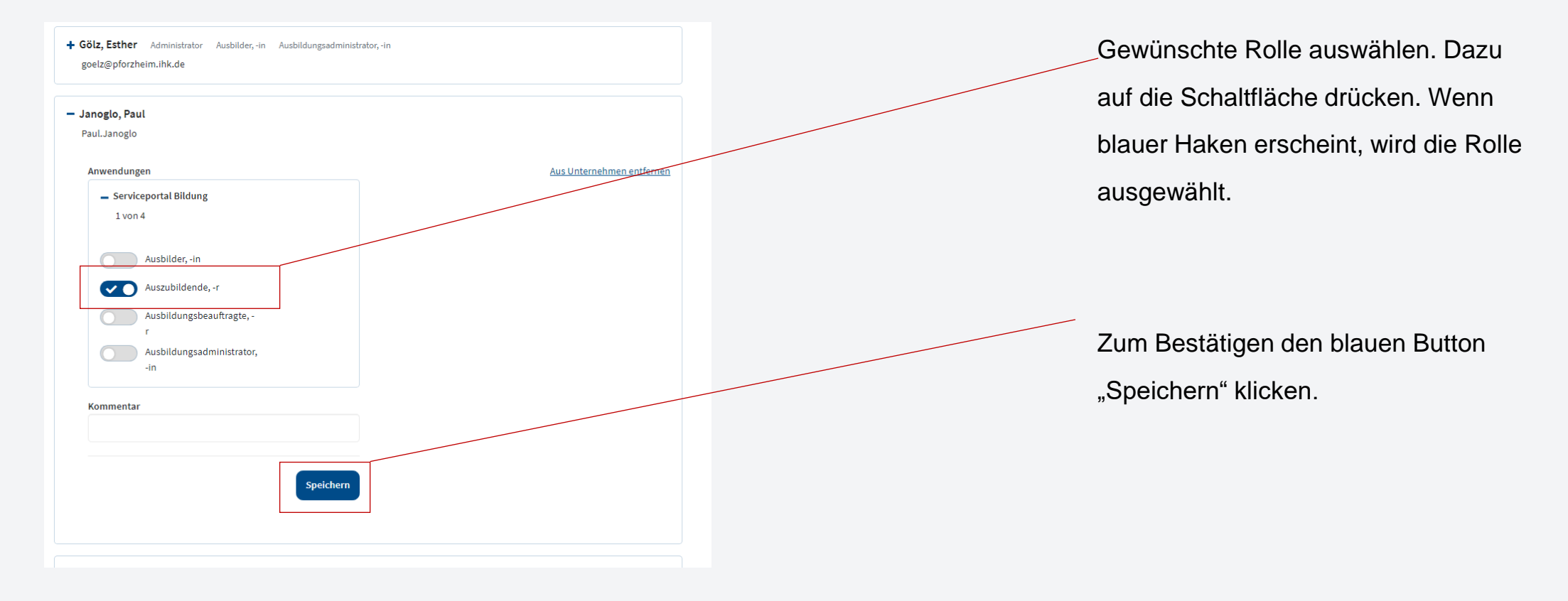

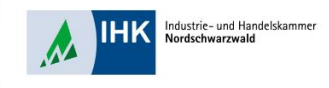

| ІНК                                                                |                                                 | Abmelden    | Profil    |
|--------------------------------------------------------------------|-------------------------------------------------|-------------|-----------|
| Die Änderung für den Benutzer janoglo@pforzheim.ihk.de wurden ange | passt                                           |             | ×         |
| < zurück zum Benutzerprofil                                        |                                                 |             |           |
| Industrie- und Handelskam                                          | mer Nordschwarzı                                | wald        |           |
| Anschrift<br>DrBrandenburg-Str. 6<br>75173 Pforzheim               | Rechtsform (Pflichtfeld)<br>sonstige Rechtsform |             |           |
| ldentnummer<br>99999923164                                         | nandetsregister                                 |             |           |
| IHK<br>Industrie- und Handelskammer Nordschwarzwald                |                                                 |             |           |
| Unternehmen bearbeiten                                             | <b>3</b>                                        |             |           |
| Benutzer hinzufügen Administrator hinzufügen                       | Administrator entfernen                         | Unternehmer | n löschen |
|                                                                    |                                                 |             |           |

Automatisch erscheint eine Bestätigungsnachricht, das dem User die Rolle zugeteilt wurde.

Wenn die Rollen Auszubildender/Auszubindende oder Ausbilder/Ausbilderin ausgewählt wurden, benötigen die User Ihre persönliche IHK Identnummer.